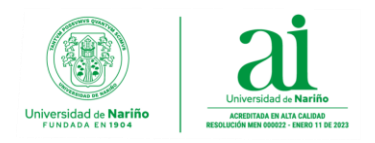

## DESCARGA, INSTALACIÓN Y ACTIVACIÓN PAQUETE DE MICROSOFT OFFICE 365

## Estimado usuario:

Si usted es **Estudiante activo** y cuenta con correo electrónico institucional, puede hacer uso de todas **aplicaciones de Microsoft Office 365 (Word, Excel, PowerPoint, Teams, Outlook y más)** de forma gratuita y debidamente licenciadas. Para activar su licencia proceda a realizar los siguientes pasos.

Si usted es **Docente activo** hacer la solicitud de activación **aplicaciones de Microsoft Office 365** en la oficina de Administración de Sistemas.

**Recomendación:** Antes de instalar Office 365, verificar haber desinstalado de tu dispositivo otras versiones de Microsoft Office.

1. Iniciar Sesión con su correo institucional en su navegador web.

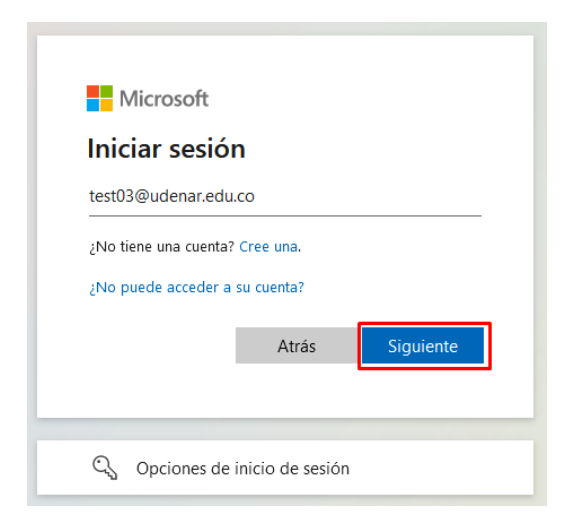

2. Una vez iniciado sesión, ubicarse en la parte superior izquierda y hacer clic en el icono de puntos que se encuentra junto a la palabra Outlook.

|   | Outlook            | Q Search                        |
|---|--------------------|---------------------------------|
|   | 🗮 Home View Help   |                                 |
|   | 🖸 New mail 🗸 🛈 🗸 🖯 | 🕕 🗸 🔗 v 🥱 « P v 🖗 Quick steps 🗸 |
| * | > Favorites        | □ Focused Other                 |

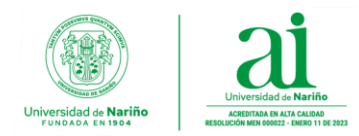

**3.** En el menú de aplicaciones desplegado hacer clic en **Microsoft 365**, para redireccionar al portal de **Microsoft 365**.

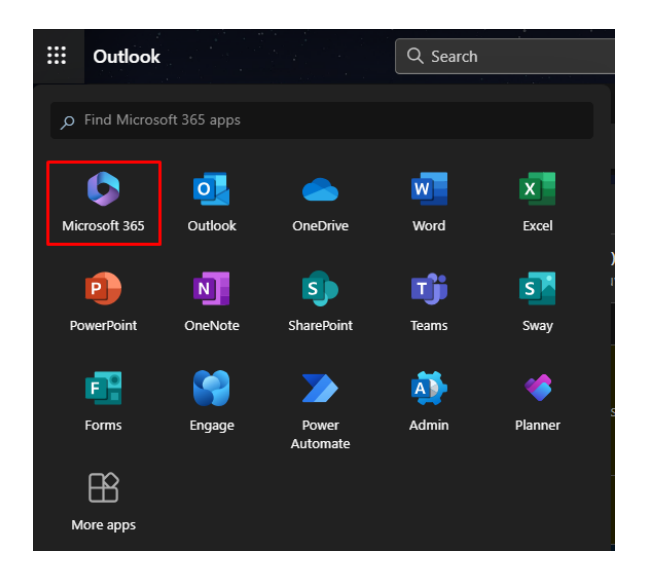

También puede ingresar el siguiente enlace (URL) en el navegador web.

Enlace: https://www.microsoft365.com

|              | Microsoft 365            | P Buscar                            | E.       | © | ?  |
|--------------|--------------------------|-------------------------------------|----------|---|----|
| Inicio       |                          |                                     |          |   |    |
| (+)<br>Crear | Le damos la bienvenio    | Instalar aplicaciones 🗸             |          |   |    |
| Mi conteni   |                          |                                     |          |   |    |
| E<br>Fuente  |                          | Empezar                             |          |   | P  |
| Aplicaciones | 1.1                      | Crear nuevo Explorar aplicaciones   | ×        |   |    |
| Outlook      | Acceso rápido            |                                     |          |   |    |
| Teams        | Todos ( Abierto reciente | mente දිය Compartido ර් Favoritos + | ↑ Cargar | = | 88 |

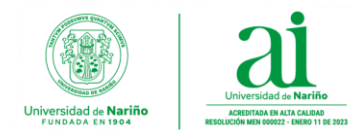

**4.** En el portal desplegar las opciones de **Instalar y mucho más** y hacer clic en **Instalar** a**plicaciones de Microsoft 365** para descargar el instalador.

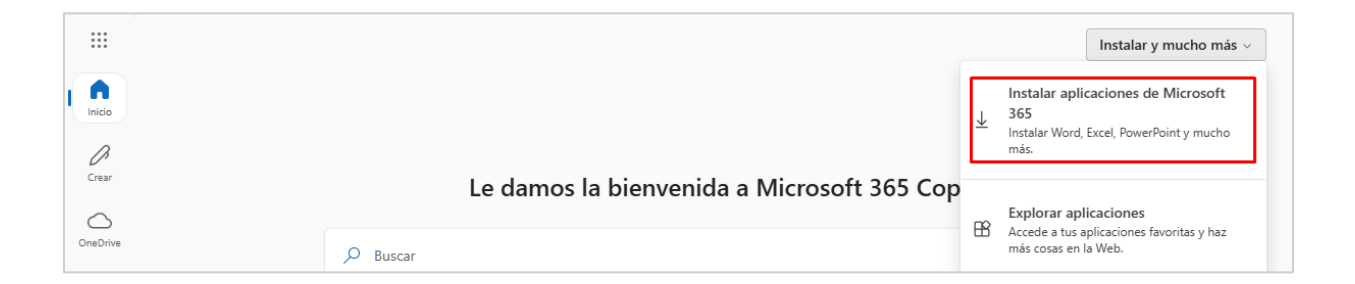

5. En la sección de **Aplicaciones y dispositivos** seleccionar el tipo de **Office** y **versión** a descargar y hacer clic en **Instalar Oficina** para iniciar la descarga del instalador.

|     | Mi cuenta                      |                                                                           |
|-----|--------------------------------|---------------------------------------------------------------------------|
| ு   | <<br>Mi cuenta                 | Aplicaciones y dispositivos                                               |
|     | Suscripciones                  | Office                                                                    |
| ପ୍କ | Seguridad y privacidad         | Idioma ① Versión Instalar<br>English (United States) 	 Ide bits 	 Oficina |
| A   | Permisos de la 🗗 🗖             | DISPOSITIVOS 💛                                                            |
| ₹   | Aplicaciones y<br>dispositivos | Skype Empresarial                                                         |
| ß   | Herramientas y<br>complementos | Idioma Versión Edición Instalar Skype Instalar Skype                      |

**6.** Ejecutar el instalador del paquete de office haciendo clic en el archivo ejecutable **OfficeSetup.exe** para **iniciar la instalación** del paquete de escritorio de Office 365.

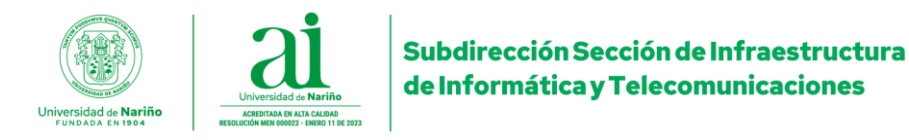

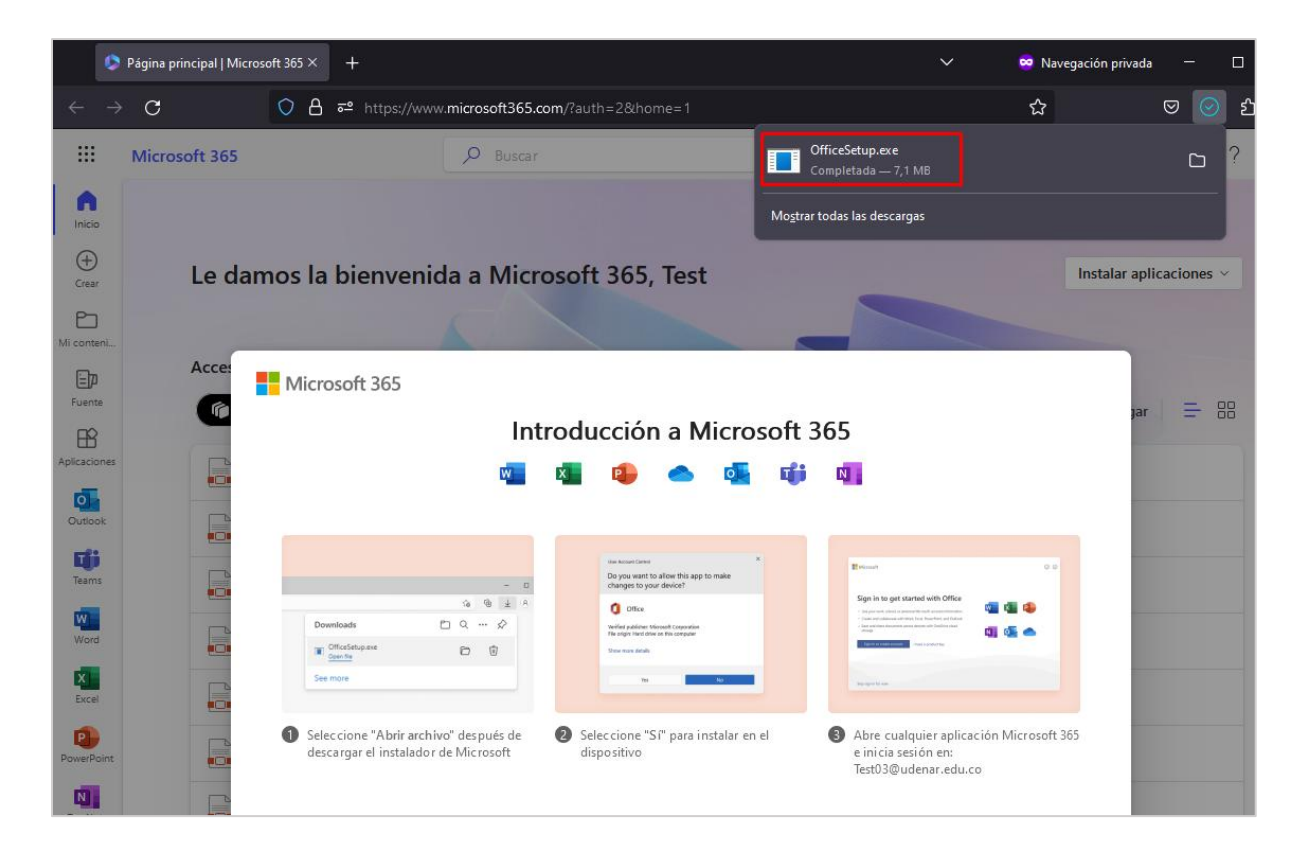

También puede dirigirse a la carpeta de descargas y ejecutar el archivo **OfficeSetup.exe** para iniciar la instalación.

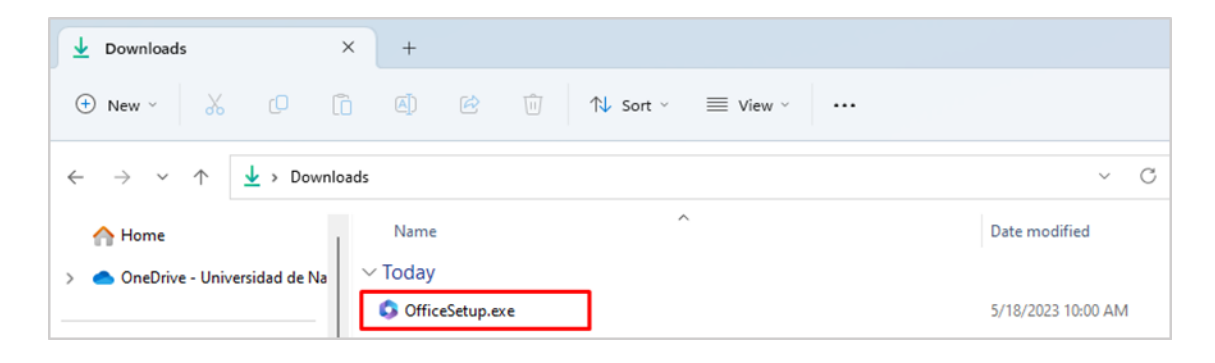

**7.** En la ventana emergente hacer clic en **SI** para iniciar la instalación y espere que Microsoft 365 descargue e instale las aplicaciones.

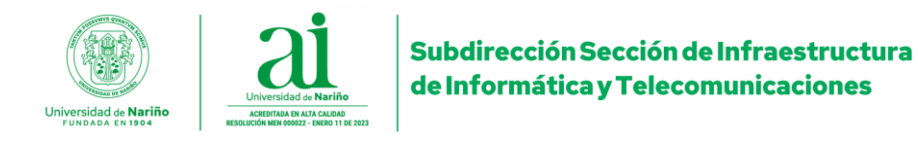

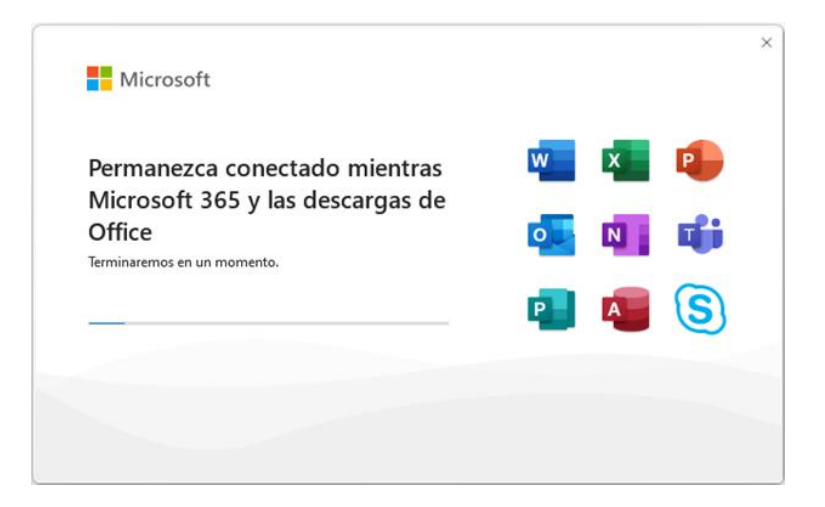

8. Una vez finalizada la instalación, ejecutar cualquier aplicación Microsoft 365 (Word, Excel, powerpoint).

| ,O word      |      |           |     |          |    |    |                |   |  |
|--------------|------|-----------|-----|----------|----|----|----------------|---|--|
| ← All School | Apps | Documents | Web | Settings | Pe | ×  | Universidad de | A |  |
| Best match   |      |           |     |          |    |    | -              |   |  |
| Word<br>App  |      |           |     |          |    | w  |                |   |  |
| Apps         |      |           |     |          |    | Wo | ord            |   |  |
| WordPad      |      | >         |     |          |    | Aj | pp             |   |  |

**9.** Al iniciar la aplicación se solicitará iniciar sesión con su cuenta correo institucional. Proceso que activara la licencia office con su cuenta.

| Micro | osoft                                                                           | ٢                                                                          | 0 |
|-------|---------------------------------------------------------------------------------|----------------------------------------------------------------------------|---|
| Ir    | iiciar sesión para o                                                            | configurar Office                                                          |   |
|       |                                                                                 |                                                                            |   |
|       |                                                                                 |                                                                            |   |
|       | Usar su dirección de correo Obtenga almace<br>electrónico habitual en nube graf | namiento Use su cuenta para instalar<br>uuito Office en otros dispositivos |   |
|       |                                                                                 |                                                                            |   |
|       | Iniciar sesión con su cuenta profesional, a                                     | educativa o personal de Microsoft Crear cuenta                             |   |
|       | ı                                                                               |                                                                            |   |
|       | <u>Tengo una clave de</u><br>¿Qué es una cuenta d                               | : producto<br>le Microsoft?                                                |   |

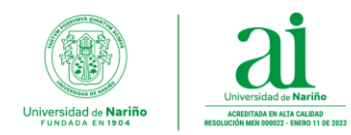

**10.** Para finalizar la activación del paquete de Office 365 hacer clic en **OK** y ya puedes empezar a disfrutar de las aplicaciones de Microsoft de forma gratuita y licenciadas.

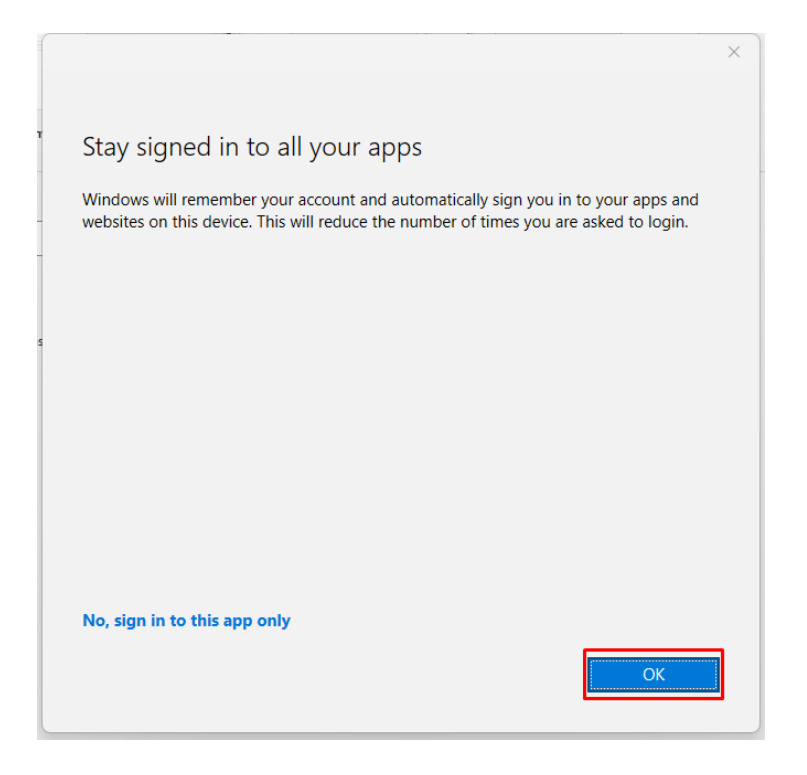